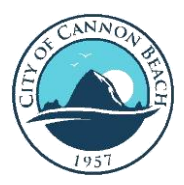

- 1. Go to the State ePermiting Website: https://aca-oregon.accela.com/oregon/Default.aspx
- 2. Hover over the yellow box at the top and select either Building or Planning Permits.

| 107         | Need he     | elp? 503-373-739                                                                                           | 6         | Register | "OHome    |
|-------------|-------------|----------------------------------------------------------------------------------------------------|-----------|----------|-----------|
| Permitting  | Online Trai | ning: Using Oregon ePerm                                                                                   | itting    |          |           |
| <b>+</b> Ap | oply        | Building Permits<br>Licensing Records<br>Onsite/Septic Permits<br>Planning Permits<br>Public Works Permits | ff Schedu | ule ?    | Resources |

3. Scroll down and enter an address number and/or street name (tip: do not put in too much information, such as County or City, or you may not get all relevant results). Click on the Search button at the bottom.

| Change the <u>Start Da</u> | <u>te</u> field to find permits over 5 | years old.              |        |             |
|----------------------------|----------------------------------------|-------------------------|--------|-------------|
| Start Date:<br>06/08/2017  | 0                                      | End Date:<br>06/07/2022 | Search | All Records |
|                            |                                        |                         |        |             |
| Record #:                  |                                        |                         |        |             |
|                            |                                        |                         |        |             |
| Street Number:             | Street Name:                           | ⑦ Unit Type: ⑦ Unit #:  | 0      |             |
| From To                    | Torest lawn                            | Select                  |        |             |
| City:                      | Zip:                                   | Parcel #:               |        |             |
|                            |                                        |                         |        |             |
| Project Name:              |                                        |                         |        |             |
|                            |                                        |                         |        |             |
| License #:                 | License Type:                          |                         |        |             |
|                            | Select                                 |                         | •      |             |
| Name of Business:          |                                        |                         |        |             |
|                            |                                        |                         |        |             |

Note: Only documents that are received or created in electronic format are currently in ePermitting. If you would like to access a document that is not included in ePermitting please submit a <u>Public Records Request</u>.

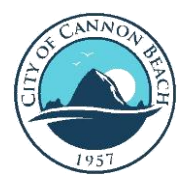

4. If there are multiple records, select the one you want.

| 100+ Record results matching your search results     |                  |                              |                        |                                                               |              |                                                   |            |    |  |
|------------------------------------------------------|------------------|------------------------------|------------------------|---------------------------------------------------------------|--------------|---------------------------------------------------|------------|----|--|
| Click any of the results below to view more details. |                  |                              |                        |                                                               |              |                                                   |            |    |  |
|                                                      |                  |                              |                        |                                                               |              |                                                   |            |    |  |
| Showi                                                | ing 1-10 of 100+ | Download results             |                        |                                                               |              |                                                   |            |    |  |
|                                                      | Action           | Permit/Application<br>Number | Status                 | Permit Type                                                   | Agency       | Address                                           | Opened     | Ð  |  |
|                                                      | Pay Fees Due     | 164-22-000135-<br>DWL        | App Accepted/In Review | Residential 1<br>& 2 Fam<br>Dwelling<br>(New Only)<br>Limited | CANNON_BEACH | 2863 S<br>Hemlock ST,<br>Cannon Beach<br>OR 97110 | 06/07/2022 | 12 |  |
|                                                      |                  | 711-22-001244-<br>ELEC       | Permit Issued          | Residential<br>Electrical                                     | REDMOND      | 2572 NW<br>HEMLOCK<br>WAY,<br>REDMOND             | 06/02/2022 | 11 |  |

5. Under Record Info select Documents Upload/View

| Home Building            | Licensing                                                            | Onsite/Septic  | Planning | Public Works |   |  |  |
|--------------------------|----------------------------------------------------------------------|----------------|----------|--------------|---|--|--|
| Search                   |                                                                      |                |          |              |   |  |  |
| Record 164-22-0          | Record 164-22-000056-PLNG                                            |                |          |              |   |  |  |
| Planning Trackin         | Vanning Tracking                                                     |                |          |              |   |  |  |
| Expiration Date:         | Record Status: Ready for Staff Report<br>Expiration Date: 06/02/2023 |                |          |              |   |  |  |
| Record Info 🔻            | Pay                                                                  | ments 🔻        |          |              |   |  |  |
| Record Details           |                                                                      |                |          |              | _ |  |  |
| Processing Status        |                                                                      |                |          |              |   |  |  |
| Related Records          |                                                                      |                |          |              |   |  |  |
| Documents<br>Upload/View |                                                                      |                |          |              |   |  |  |
|                          | Documen                                                              | ts Upload/View |          |              |   |  |  |

6. Click on the blue link to the document that you want.

| Documents Up                                                                  | oload/View                                             |                             |                         |                       |                          |                      |
|-------------------------------------------------------------------------------|--------------------------------------------------------|-----------------------------|-------------------------|-----------------------|--------------------------|----------------------|
| Files names should not                                                        | contain any special cf                                 | naracters. Numbers, le      | tters, dashes, undersco | res and spaces are ac | ceptable.                |                      |
| The maximum file size a<br>ade;adp;bat;chm;cmd;c<br>are disallowed file types | llowed is 80 MB.<br>om;cpl;exe;hta;htm;h<br>to upload. | ntml;ins;isp;jar;js;jse;lib | o;lnk;mde;mht;mhtml;n   | nsc;msp;mst;php;pif;  | scr;sct;shb;sys;vb;vt    | oe;vbs;vxd;wsc;wsf;w |
| Description                                                                   | Name                                                   | Record ID                   | Record Type             | Entity Type           | Туре                     | Virtual Folders      |
|                                                                               | CU 22-02,<br>app.pdf                                   | 164-22-000056-<br>PLNG      | Planning Tracking       | Record                | Plans - Other            |                      |
| (                                                                             | Forest Lawn<br>Partition<br>Application<br>Binder.pdf  | 164-22-000056-<br>PLNG      | Planning Tracking       | Record                | Application<br>Materials |                      |
| 4                                                                             |                                                        |                             |                         |                       |                          | ÷                    |

Note: Only documents that are received or created in electronic format are currently in ePermitting. If you would like to access a document that is not included in ePermitting please submit a <u>Public Records Request</u>.